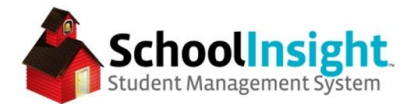

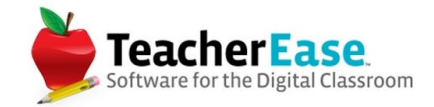

# Managing Report Cards in SchoolInsight

Report cards in SchoolInsight are comprised of two parts:

- 1. The Report Card
  - a. The bucket into which the data is entered
- 2. The Assessment List
  - a. Determines what data needs to be pulled from a course/class and put in the bucket

## Creating Report Cards

Report cards can be managed at the school or school district level

# Admin Main > Grade Reporting > Define Report Cards \*or SD Admin > Grade Reporting > Report Cards

| Create Report Ca           | rd Main > Grade Reporting > Delir                                                                               | Auto<br>te Report Cards > Create | Logout: 1h 04m<br>Report Card |
|----------------------------|----------------------------------------------------------------------------------------------------|----------------------------------|-------------------------------|
| Report Card Settings       |                                                                                                    | Academic Year:                   | 2015-16 ~                     |
| Title:                     | Sample Report Card                                                                                              |                                  |                               |
| Grading Periods:           | <ul> <li>Q1</li> <li>Q2</li> <li>Sem #1 Exam</li> <li>Sem #1</li> <li>Q3</li> <li>Q4</li> <li>Sem #2</li> </ul> |                                  |                               |
| Student Grade Levels:      | 6 - Sixth Grade<br>7 - Seventh Grade<br>8 - Eighth Grade                                                        |                                  |                               |
| Grades:                    | Official Grade (will show on transcripts)                                                                       |                                  |                               |
| Attendance Tracked:        | <ul> <li>Present</li> <li>Absent</li> <li>Tardy</li> </ul>                                                      |                                  |                               |
| Discretion:<br>Save Cancel | Teachers may write own comments                                                                                 |                                  |                               |

Grading periods and grade levels can be set for each report card.

\*Most schools have one report card per year. It is possible to have multiple report cards, though this is not necessary if the only difference is how the grades show. (i.e. if some students use

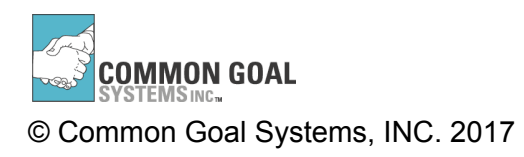

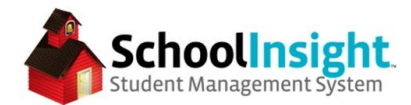

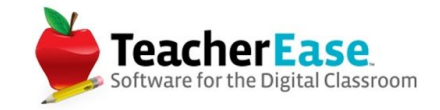

standards and others are traditional, you would not need a separate report card. If you would like different layouts or headers for your report cards, such as one for grade school and one for middle school, then you would create two report cards, each filtered to the appropriate grade levels)

### **Creating Assessment Lists**

Admin Main > Grade Reporting > Assessment Lists

| Title: | Sample Assessment List |  |
|--------|------------------------|--|
| Save   | Cancel                 |  |

Once an assessment list is created assessments can be added to it. Admin Main > Grade Reporting > Assessment Lists > Assessments

There are three types of assessments in course-based mode:

- 1. Give Letter Grade, Score, and/or Comments
- 2. Standards-based Grades
- 3. Circle Items in a list

By default, assessments use the grading scale assigned to the course. If you would like to use a different report card for an assessment (i.e. a work habits line on the report card) that can be set as the grading scale for the assessment.

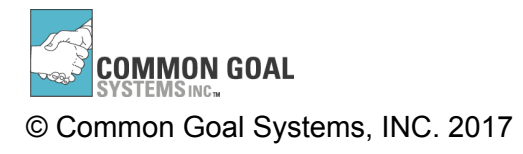

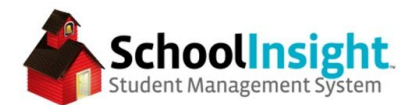

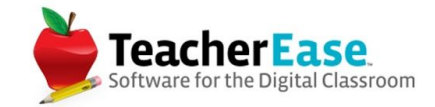

### Give Letter Grade, Score, and/or Comments assessment setup

| Title:        | Some Size ·   B I U A · <sup>1</sup> / <sub>2</sub> ·   律 課 書 書 書   注 ∞ Grade                                                                                          |  |  |  |  |  |  |  |
|---------------|----------------------------------------------------------------------------------------------------|--|--|--|--|--|--|--|
|               |                                                                                                    |  |  |  |  |  |  |  |
| Options:      | ☑ Give Letter Grade                                                                                                    |  |  |  |  |  |  |  |
| options       | Give Score                                                                                                    |  |  |  |  |  |  |  |
|               | Conficial Grade (shown on transcripts)                                                                                                    |  |  |  |  |  |  |  |
|               | will apply to all report cards that use this assessment.                                                                                                    |  |  |  |  |  |  |  |
| Grading Scale | Use the grading scale defined for the class                                                                                                    |  |  |  |  |  |  |  |
|               | Note: if you change the grading scale,<br>teachers will need to re-enter their grades to ensure<br>that the current report card grades exist on the new grading scale. |  |  |  |  |  |  |  |
| Comments:     | Vrite Comments                                                                                                    |  |  |  |  |  |  |  |
|               | Comment List: Grade Reporting Comment List 📀                                                                                                    |  |  |  |  |  |  |  |
|               | Can Give Multiple Comments                                                                                                    |  |  |  |  |  |  |  |
| Sort Order:   | Top of list (before Overall Standards Grade)                                                                                                    |  |  |  |  |  |  |  |
| Active:       | Yes O                                                                                                    |  |  |  |  |  |  |  |

# Give Letter Grade, Score, and/or Comments on report card

|       | 3rd Grade Math - Ms. B. Davis | QI | Q2 | Q3 | Q4 |
|-------|-------------------------------|----|----|----|----|
| Grade |                               |    |    |    |    |

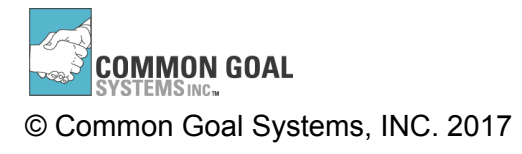

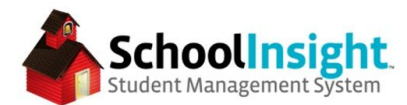

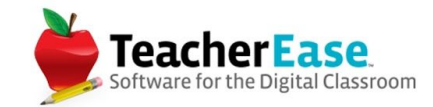

### Standards-based Grades assessment setup

| Assessment List: Grade Ac | ademic Year: 2016-17 Type: Standards Placeholder                                                                                                    |
|---------------------------|----------------------------------------------------------------------------------------------------|
| Individual Standards:     | <ul> <li>Give Letter Grade</li> <li>Give Score</li> </ul>                                                                                                    |
| Overall Grade:            | <ul> <li>Show Overall Standard Grade</li> <li>Display: Before Standards \$</li> <li>Give Letter Grade</li> <li>Give Score</li> <li>Label: Overall Standards Grade <u>change</u></li> <li>Note: if you change the format, these changes will apply to all report cards that use this assessment.</li> </ul> |
| Comments:                 | Write Comments                                                                                                    |
| Sort Order:               | Bottom of list (after Grade)                                                                                                    |
| Active:                   | Yes ᅌ                                                                                                    |
| Save Cancel               |                                                                                                    |

## Standards-based Grades on report card

| 3rd Grade Math - Ms. B. Davis                                                                                                    | Q1 | Q2 | Q3 | Q4 |
|----------------------------------------------------------------------------------------------------|----|----|----|----|
| Use addition and subtraction within 100 to solve one- and<br>two-step word problems involving situations of adding to, taking<br>from, putting together, taking apart, and comparing, with<br>unknowns in all positions, e.g., by using drawings and equations<br>with a symbol for the unknown number to represent the<br>problem. |    |    |    |    |
| Fluently add and subtract within 20 using mental strategies. By<br>end of Grade 2, know from memory all sums of two one-digit<br>numbers.                                                                                                    |    |    |    |    |
| Determine whether a group of objects (up to 20) has an odd or<br>even number of members, e.g., by pairing objects or counting<br>them by 2s; write an equation to express an even number as a<br>sum of two equal addends.                                                                                                    |    |    |    |    |
| Use addition to find the total number of objects arranged in rectangular arrays with up to 5 rows and up to 5 columns; write an equation to express the total as a sum of equal addends.                                                                                                    |    |    |    |    |
| Understand that the three digits of a three-digit number<br>represent amounts of hundreds, tens, and ones; e.g., 706 equals 7<br>hundreds, 0 tens, and 6 ones. Understand the following as special<br>cases:                                                                                                    |    |    |    |    |

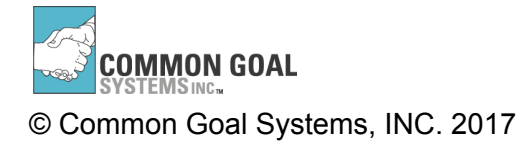

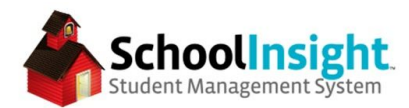

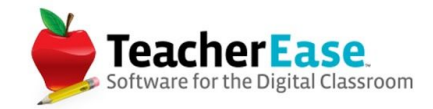

#### Circle Items in a list assessment setup

| Assessment List: Grade Acade | nic Year: 2016-17                                            | Туре: | Circle items in a List ~ |
|------------------------------|--------------------------------------------------------------|-------|--------------------------|
| List Template:               | Letters                                                      |       |                          |
| Title:                       | *) (*)   Font Size -   B / U <u>A</u> + ** +   課 臣 吾 君   狂 ※ |       |                          |
|                              | The student can identify the following letters.              |       |                          |
| Preview/ Edit Items:         |                                                              |       |                          |
| (Click on an item to edit)   | g H h I i J j K k L I M m                                    |       |                          |
|                              | N n O o P p Q q R r S s T<br>t U u V v W w X x Y y Z z       |       |                          |
| Display a total count:       | 0                                                            |       |                          |
| Max Columns:                 | 13                                                           |       |                          |
| Sort Order:                  | Bottom of list (after Overall Standards Grade)               |       |                          |
| Save Cancel                  |                                                              |       |                          |

#### Circle Items in a list assessment on report card

|        | 3rd Grade Language Arts - Mr. N. Hipple |           |   |   |   |   |   |   |   | Q2 | Q3 | Q4 |
|--------|-----------------------------------------|-----------|---|---|---|---|---|---|---|----|----|----|
| Tradit | Traditional Grade                       |           |   |   |   |   |   |   |   |    |    |    |
| Circle | from a                                  | list (Q1) |   |   |   |   |   |   |   |    |    |    |
| A      | а                                       | в         | b | C | с | D | d | E | e | F  | f  | G  |
| g      | н                                       | h         | I | i | J | j | K | k | L | 1  | М  | m  |
| N      | n                                       | 0         | 0 | Р | p | Q | q | R | r | S  | s  | Т  |
| t      | U                                       | u         | v | v | W | w | x | x | Y | у  | Z  | z  |
| Total  | 0/52                                    |           |   |   |   |   |   |   |   |    |    |    |

Each assessment type can be included on a single assessment list with other assessments of a different type.

The assessments will appear on the report card in the same order they are listed in the assessment list.

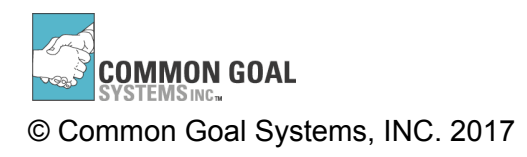

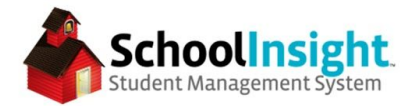

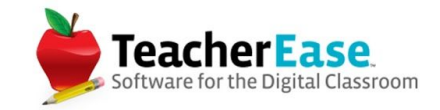

#### Attaching Assessment Lists to Courses

Admin Main > Grade Reporting > Assessment Lists > Assign to Courses

All courses using the same assessment list can be added at the same time by selecting the assessment list from the top and then selecting the courses.

| Options to Set                 |                                  |   |                 |                             |                                 |                      |         |              |
|--------------------------------|----------------------------------|---|-----------------|-----------------------------|---------------------------------|----------------------|---------|--------------|
| 2016-17Report Card Assessment  | List: Grade                      | 0 |                 |                             |                                 |                      |         |              |
| 2016-17Progress Report Assessn | nent List:                       | ٥ |                 |                             |                                 |                      |         |              |
| Credits:                       |                                  |   |                 |                             |                                 |                      |         |              |
| Show On Report Cards:          |                                  |   |                 |                             |                                 |                      |         |              |
| Counts for GPA:                |                                  |   |                 |                             |                                 |                      |         |              |
| Grade Level: S                 | ubject Type:                     | 0 |                 |                             |                                 |                      |         |              |
| Courses to Update              |                                  |   |                 |                             |                                 |                      |         |              |
| Course                         |                                  |   | Available To    | Report Card Assessment List | Progress Report Assessment List | Show On Report Cards | Credits | Counts For G |
| LD3LA2 3rd G                   | rade Language Arts(1,Lang. Arts) |   | Lencioni Demo 3 | Sample                      |                                 | Yes                  | 1       | Yes          |
| LD3MA2 3rd 0                   | arade Math(1,Mathematics)        |   | Lencioni Demo 3 | Sample                      |                                 | Yes                  | 1       | Yes          |

Each course can only have one assessment list for report cards, and one assessment list for progress reports. Courses intended to be on the report card should also be marked to "Show on Report Card."

\*Classes will only show on the report card for a student if the student is on the roster for that class.

In classic report cards, assessment lists are applied to classes from *Admin Main > Grade Reporting > Define Report Cards > Classes* 

In classic mode, each class needs to be added individually.

### **Report Card Layout**

Admin Main > Grade Reporting > Define Report Cards > Visual Layout

The visual layout requires a student to be entered in order to generate a preview. \*The visual layout should be used as a preview only, not to pull report card data for a student

The "Header & Message" tab can be used to edit the header, add a logo, or display a custom message at the top of the report card.

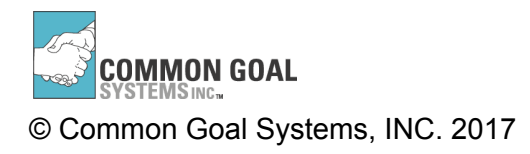

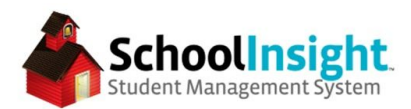

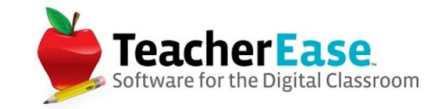

The "Visual Layout" tab can be used to preview the report card and make changes to the layout. The preview will update as changes are made. Once the design is correct, click "save."

| Visual Layou          | ıt                                                                                                    |                                                   |                                                                                                    | Main > Grad                                                                      | le Reporting:                                                            | > Define Rep                                                          | ort Certe            | Auto Logou<br>g > Visual | t 1h 04m                  |                          |        |                                                                                                    |                                                                                                    |    |    |    |        |                  |
|-----------------------|----------------------------------------------------------------------------------------------------|---------------------------------------------------|----------------------------------------------------------------------------------------------------|----------------------------------------------------------------------------------|--------------------------------------------------------------------------|-----------------------------------------------------------------------|----------------------|--------------------------|---------------------------|--------------------------|--------|----------------------------------------------------------------------------------------------------|----------------------------------------------------------------------------------------------------|----|----|----|--------|------------------|
| Adjust visual setting | gs on a report card.                                                                                                    |                                                   |                                                                                                    |                                                                                  |                                                                          |                                                                       |                      |                          |                           |                          |        |                                                                                                    |                                                                                                    |    |    |    |        |                  |
| Report Card: Sampl    | e Standards RC                                                                                                    |                                                   |                                                                                                    |                                                                                  |                                                                          |                                                                       |                      |                          |                           |                          |        |                                                                                                    |                                                                                                    |    |    |    | Acader | mic Year: 2016-1 |
| Student Header &      | Message Visual Layout                                                                                                    |                                                   |                                                                                                    |                                                                                  |                                                                          |                                                                       |                      |                          |                           |                          |        |                                                                                                    |                                                                                                    |    |    |    |        |                  |
| Print Options         | Orientation: Landscape Show advanced options                                                                                                    |                                                   |                                                                                                    |                                                                                  |                                                                          |                                                                       |                      |                          |                           |                          |        |                                                                                                    |                                                                                                    |    |    |    |        |                  |
| Layout:               | Header Position: At Top On Own Line Class Display: Each class has its own table Class Display: Each class has its own table Class Display: Each class has its own table Class Class | Sample School<br>Sample Standards RC              |                                                                                                    |                                                                                  |                                                                          |                                                                       |                      |                          |                           |                          |        |                                                                                                    |                                                                                                    |    |    |    |        |                  |
| Student Data:         | <ul> <li>Show Address</li> <li>Show Date of Birth</li> <li>Show Homeroom Teacher</li> </ul>                                                                                                    | _                                                 |                                                                                                    |                                                                                  |                                                                          |                                                                       |                      | D 6                      | 0% Avi<br>0% Bel<br>% Fai | erage<br>ow Aven<br>lure | age    | 2         Developing           4         1         Beginning           1         1         1                                                                                                    | Competent<br>Novice                                                                                                    |    |    |    |        |                  |
| GPA Class             | Grading Period: (current GPAs)                                                                                                    | 0.00                                              | 3rd                                                                                                    | Grade Lang                                                                       | uage Arts -                                                              | Mr. N. Hi                                                             | pple                 |                          | Q1 Q2                     | Q3                       | Q4     | 3rd Gra                                                                                                    | de Math - Ms. B. Davis<br>(continued)                                                                                                    | QI | Q2 | Q3 | Q4     |                  |
| Rank,                 | Show Regular Grading Periods                                                                                                    | A                                                 | a a                                                                                                    | B b                                                                              | С                                                                        | D                                                                     | d                    | Е                        | c                         | F f                      | G      | Count within 1000; skip-                                                                                                    | count by 5s, 10s, and 100s.                                                                                                    |    |    |    |        |                  |
| Honor Roll            | Cumulative: (shown with student data)                                                                                                    | g                                                 | н                                                                                                    | h I                                                                              | i .                                                                      | j j                                                                   | к                    | k                        | L                         | M                        | m      | Read and write numbers<br>number names, and expa                                                                                                    | to 1000 using base-ten numerals,<br>nded form.                                                                                                    |    |    |    | !      |                  |
| and<br>Credits:       | Show GPA<br>Show Credits Earned/Possible<br>Show Class Rank                                                                                                    | N<br>t                                            | n<br>U                                                                                                    | O o<br>u V                                                                       | P<br>v                                                                   | p Q<br>W w                                                            | q<br>X               | R<br>x                   | r<br>Y                    | s s<br>y Z               | T<br>z | Compare two three-digit<br>hundreds, tens, and ones<br>record the results of com                                                                                                    | numbers based on meanings of the<br>digits, using >, =, and < symbols to<br>parisons.                                                                                                    |    |    |    |        |                  |
| Class Data:           | Only show grades for current grading period                                                                                                    | Tot                                               | d: 0/52                                                                                                    | 3rd Grade                                                                        | Math - Ma                                                                | . B. Davis                                                            |                      |                          | Q1 Q2                     | Q3                       | Q4     | Fluently add and subtrac<br>place value, properties of<br>between addition and sul                                                                                                    | t within 100 using strategies based on<br>operations, and/or the relationship<br>straction.                                                                                                    |    |    |    |        |                  |
| Chaob Duna.           | <ul> <li>Show Class Credits</li> <li>Show Class Sections</li> </ul>                                                                                                    | Use                                               | addition an                                                                                                    | d subtractio                                                                     | n within 10                                                              | 0 to solve o                                                          | ne- and              | taking                   |                           |                          |        | Add up to four two-digit<br>value and properties of o                                                                                                    | numbers using strategies based on place<br>perations.                                                                                                    |    |    |    |        |                  |
|                       | Shade Alternating Classes/Assessments Show Teacher for each Class Show Blank Assessments Show Blank Assessments Hide Inactive Assessments Hide Inactive Assessments                                                                                                    | fron<br>unk<br>with<br>prol<br>Fluc<br>end<br>nun | n, putting to<br>nowns in al<br>a symbol f<br>blem.<br>a symbol f<br>blem.<br>atty add ar<br>of Grade 2<br>abers. | ogether, taki<br>I positions, e<br>for the unkno<br>ad subtract v<br>, know from | ng apart, an<br>.g., by using<br>own numbe<br>within 20 us<br>memory all | ind compari<br>g drawings<br>r to represe<br>ing mental<br>sums of tw | strategi             | ies. By<br>ligit         |                           |                          |        | Add and subtract within<br>drawings and strategies l<br>operations, and/or the re-<br>subtraction; relate the sti-<br>that in adding or subtrac<br>subtracts hundreds and l<br>and sometimes it is neces<br>hundreds. | 1000, using concrete models or<br>ased on place value, properties of<br>ationship between addition and<br>attegy to a written method. Understand<br>ting three-digit numbers, one adds or<br>undreds, tens and tens, ones and ones;<br>sary to compose or decompose tens or |    |    |    |        |                  |
|                       | Minimum Rows to Widow/Orphan: 3                                                                                                    | Dete                                              | rmine whe                                                                                                    | ther a group<br>f members, o                                                     | of objects (<br>.g., by pairi                                            | up to 20) h<br>ng objects                                             | as an od<br>or count | dd or<br>ting            |                           |                          |        | Mentally add 10 or 100 to                                                                                                    | a given number 100–900, and mentally                                                                                                    |    | ĒĒ |    |        |                  |

Grading scales displaying on a student's report card are pulled from classes and assessments used by classes in which the student is enrolled. If the incorrect grading scale is showing on a student's report card, verify that that grading scale is not used in a class the student is on the roster for, and that the grading scale is not used on an assessment used by a course in which the student is enrolled.

Traditional grading scales can be hidden from the report card from *Admin Main* > *Grading Scales* > *Edit* > *uncheck "Print Scale on Report Cards/Transcripts"* 

| Edit                | Grading Scale                                        |                   |                 |                   |                                                  | Main > Grading Scales >         | Auto Logout:<br>Edit Grading | th 03m<br>Scale |
|---------------------|------------------------------------------------------|-------------------|-----------------|-------------------|--------------------------------------------------|---------------------------------|------------------------------|-----------------|
| Title: Skills       | s Scale                                              |                   |                 |                   |                                                  |                                 |                              |                 |
| Letter<br>Grade     | State<br>Code                                        | Points            | Weighted<br>GPA | Unweighted<br>GPA | Notes                                            | Standards-based<br>Scale Points | Passing Grade?               |                 |
| S                   | s ᅌ                                                  | 3                 | 3               |                   | Secure                                           |                                 | Yes ᅌ                        | delete          |
| D                   | D                                                    | 2                 | 2               |                   | Developing                                       |                                 | Yes ᅌ                        | delete          |
| В                   | в                                                    | 1                 | 1               |                   | Beginning                                        |                                 | No ᅌ                         | delete          |
|                     | • • • • • • • • • • • • • • • • • • •                |                   |                 |                   |                                                  |                                 |                              |                 |
| Options             |                                                      |                   |                 |                   |                                                  |                                 |                              |                 |
| Active              | :                                                    |                   | 3               |                   |                                                  |                                 |                              |                 |
| Calcula             | ate Average:                                         |                   |                 |                   |                                                  |                                 |                              |                 |
| Used for<br>(Classe | or Calculating GPA and (<br>es Will Show on Transcri | Credits E<br>ipt) | arned:          | ٥                 |                                                  |                                 |                              |                 |
| Round               | ing:                                                 |                   | 30              | Round up when     | score is at/above midpoint between two letters ᅌ |                                 |                              |                 |
| Print S             | Print Scale on Report Cards/Transcripts:             |                   |                 | <b>v</b>          |                                                  |                                 |                              |                 |

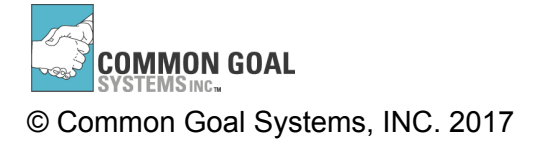

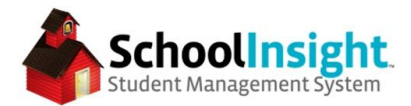

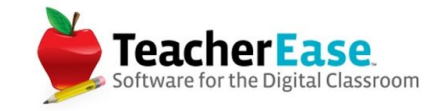

The order in which classes appear on the report card can be defined in the sort order. Admin Main > Grade Reporting > Define Report Cards > Sort Order

Classes can be sorted by course or subject area. Once they are added to the order, they can be dragged and dropped into the desired order.

|       | Add Sort               | Item  | > |
|-------|------------------------|-------|---|
| Cours | e:<br>ct Type: Science |       | 0 |
| Add   | Add & Close Popup      | Close |   |

| leport Card - Course Sort Order                      | Main > Grade Reporting > Report Cards > Report Cards - Course Sort Ord |
|------------------------------------------------------|------------------------------------------------------------------------|
| port Card: Sample Standards RC                       |                                                                        |
| Subject Type: Mathematics                            | delete                                                                 |
| Subject Type: Language Arts                          | delete                                                                 |
| Subject Type: Art                                    | delete                                                                 |
| Subject Type: Science                                | delete                                                                 |
| All other courses (sorted by subject, course number) |                                                                        |
| dd Sort Item                                         |                                                                        |
| Save Cancel                                          |                                                                        |

### Report Card Grading Periods

Admin Main > Grade Reporting > Define Report Cards > Grading Period Status

Report card grading periods work independently from the grading periods used for classes and attendance and need to be adjusted separately. There are three statuses for report card grading periods:

- 1. Closed Can't see or edit grades for this grading period
- 2. Active Can see and edit grades for this grading period
- 3. Complete Can view by not edit grades for this grading period

Grading period modes can be changed at any time.

It is considered best practice to keep future grading periods closed and mark previous grading periods as complete. It is not advised to have multiple grading periods open at a time as this increases the chance of grades being entered into the incorrect grading period.

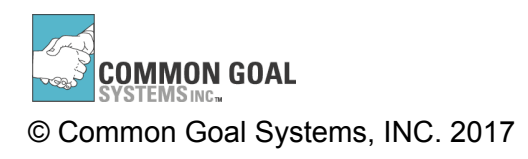

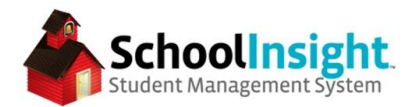

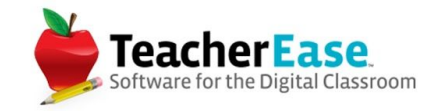

Complete grading periods can be published to the parent portal by checking "Allow parents to generate report cards for "Complete" grading periods."

| Report Car                                                                    | d - Grading                                                                        | Period Status                                                                                                    | Auto Logout: 1h 04m<br>Main > Grade Reporting > Report Cards > Report Card - Grading Period Status |
|-------------------------------------------------------------------------------|------------------------------------------------------------------------------------|----------------------------------------------------------------------------------------------------|----------------------------------------------------------------------------------------------------|
| Control the availa<br>• Closed grading<br>• Active grading<br>• Complete grad | ability of each grad<br>g periods are not<br>periods can have<br>ding periods cann | ding period.<br>available to view or edit data.<br>9 grades entered, and can have report cards generated.<br>ot have grades changed, but can have report cards gen | ierated.                                                                                           |
| Report Card: Sample S                                                         | Standards RC                                                                       |                                                                                                    |                                                                                                    |
| Grading Period                                                                | Status                                                                             |                                                                                                    |                                                                                                    |
| Q1                                                                            | Complete ᅌ                                                                         |                                                                                                    |                                                                                                    |
| Q2                                                                            | Closed ᅌ                                                                           |                                                                                                    |                                                                                                    |
| Sem #1                                                                        | Closed ᅌ                                                                           |                                                                                                    |                                                                                                    |
| Q3                                                                            | Closed 📀                                                                           |                                                                                                    |                                                                                                    |
| Q4                                                                            | Closed                                                                             |                                                                                                    |                                                                                                    |
| Sem #2                                                                        | Closed                                                                             |                                                                                                    |                                                                                                    |
| Save Bac<br>Allow parent                                                      | ck<br>s to generate report<br>s feed item for instruc                              | cards for "Complete" grading periods<br>tors                                                                                                    |                                                                                                    |

### Importing Grades to Report Cards as an Instructor

Instructor Main > Tools > Report Cards

Click "Classes" next to the grading period and report card for which you would like to submit grades.

\*"Classes" will appear as "Subjects" if the instructor is set to Self Contained = Yes. There is no functional difference between the two.

Click "Enter Grades" next to the class for which you would like to enter grades.

\*\*If the enter grades link is missing, the grading period is not marked as "Active."

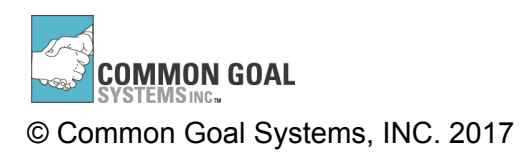

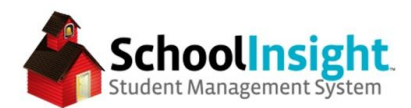

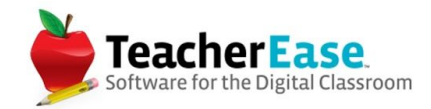

| Grading Period | Title                           |        | Report Card: Sample Standards RC<br>Grading Period: Q1 |            |                        |
|----------------|---------------------------------|--------|--------------------------------------------------------|------------|------------------------|
| Q1             | Sample Standards RC classes stu | dents  | Class                                                  | Status     |                        |
| Q2             | Sample Standards RC classes stu | idents | LD3MA2 2nd Grade Math (Section 1)                      | Incomplete | enter grades<br>review |
| Q3             | Sample Standards RC classes stu | idents | LD3WR2 2nd Grade Writing (Section 1)                   | Incomplete | enter grades           |
| Q4             | Sample Standards RC classes stu | dents  |                                                        |            | review                 |
| Back           |                                 |        | Back                                                   |            |                        |

If grades have been entered in the gradebook, the instructor may be prompted to import those grades.

1. If instructors are not prompted and would like to import grades, they can click the "Import Grades from Gradebook" button.

Instructors can then enter/adjust grades and add comments or special grade codes.

Once the report card is complete, instructors should check the "These report card grades are ready to be printed" box.

| Enter grades fo<br>classes are con    | r this class. Don't forget to mark the class ready to print when you're done. The overall progress reports can be printed afte<br>spiete.                                                                                                    | r all teachers |         |                        |
|---------------------------------------|----------------------------------------------------------------------------------------------------|----------------|---------|------------------------|
| lass: LD3MA2 2nd<br>rading Period: Q1 | Stade Math (Section 1)                                                                                                    |                |         |                        |
| Student                               | Assessment                                                                                                    | Grede          | Comment | Special Grade<br>Codes |
| Arias,<br>Rachelle A                  | Letter Grade                                                                                                    | A 🖸            |         |                        |
|                                       | CC.2.OA.1 - Use addition and subtraction within 100 to solve one- and two-step word problems involving situations<br>of adding to, taking from, putting together, taking apart, and comparing, with unknowns in all positions, e.g., by<br>using drawings and equations with a symbol for the unknown number to represent the problem. |                |         |                        |
|                                       | CC.2.OA.2 - Fluently add and subtract within 20 using mental strategies. By end of Grade 2, know from memory all sums of two one-digit numbers.                                                                                                    |                |         |                        |
|                                       | CC.2.OA.3 - Determine whether a group of objects (up to 20) has an odd or even number of members, e.g., by<br>pairing objects or counting them by 2s; write an equation to express an even number as a sum of two equal<br>addends.                                                                                                    |                |         |                        |
|                                       | CC.2.OA.4 - Use addition to find the total number of objects arranged in rectangular arrays with up to 5 rows and up to 5 columns; write an equation to express the total as a sum of equal addends.                                                                                                    |                |         |                        |
|                                       | CC.2.NBT.1 - Understand that the three digits of a three-digit number represent amounts of hundreds, tens, and<br>ones; e.g., 706 equals 7 hundreds, 0 tens, and 6 ones. Understand the following as special cases:                                                                                                    | зG             |         |                        |
|                                       | CC.2.NBT.1.a - 100 can be thought of as a bundle of ten tens - called a "hundred."                                                                                                    | 3              | 3       | (C)                    |
|                                       | CC.2.NBT.1.b - The numbers 100, 200, 300, 400, 500, 600, 700, 800, 900 refer to one, two, three, four, five, six, seven, eight, or nine hundreds (and 0 tens and 0 ones).                                                                                                    |                |         |                        |
|                                       | CC.2.NBT.2 - Count within 1000; skip-count by 5s, 10s, and 100s.                                                                                                    |                |         |                        |
|                                       | CC.2.NBT.3 - Read and write numbers to 1000 using base-ten numerals, number names, and expanded form.                                                                                                    |                |         |                        |

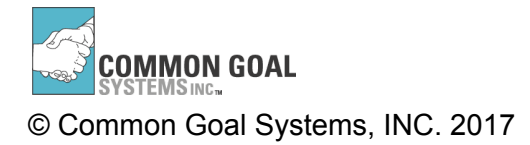

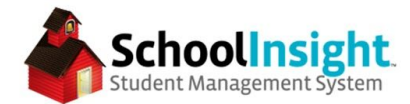

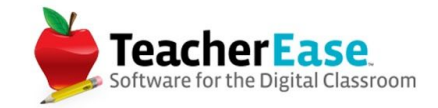

# Finding Classes Missing Report Card Grades

Admin Main > Grade Reporting > Classes with Un-entered Grades

This report will display any classes missing report card grades and the instructor listed on the course. This report looks to see if the "These report card grades are ready to be printed" box is checked for courses. The "view" button can be used to verify if report card grades have been entered.

# **Report Card Attendance**

Admin Main > Grade Reporting > Attendance

Daily attendance can be imported onto the report card for each grading period using "Import Daily Attendance."

"Enter Attendance" can be used to edit the imported values, or to add attendance manually.

\*The report card grading period must be set to "Active" in order to import or enter attendance onto the report card.

# <u>GPA</u>

Admin Main > Grade Reporting > Options

GPA can be calculated as a single value, or as weighted and unweighted.

Each GPA set needs to have a grade range. Multiple grade ranges can be used.

| GPA is a 4 point scale (or 5<br>Calculate a single GP<br>Calculate weighted ar<br>(Usually used by high | 5 point scale)<br>A<br>nd unweighted GPA<br>schools for external r | eporting. Requires further grading scale and course catalog setup.) |
|----------------------------------------------------------------------------------------------------|--------------------------------------------------------------------|---------------------------------------------------------------------|
| Number of decimal places                                                                                | to show/round GPA:                                                 | 2                                                                   |
| Grade Range(s) Fo                                                                                       | r Cumulative GPAs                                                  | +                                                                   |
| Min Grade Level                                                                                         | Max Grade Level                                                    |                                                                     |
| 3 - Third Grade 🗘                                                                                       | 5 - Fifth Grade ᅌ                                                  |                                                                     |

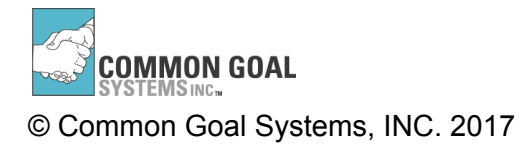

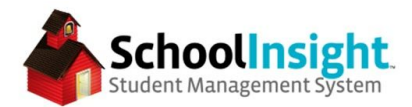

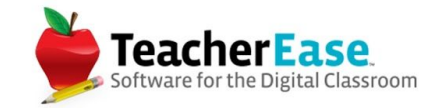

GPA values need to be added to the grading scales in order for proper calculation. *Admin Main > Grading Scales > Edit* 

| Edit Grading Scale |                |               |    |        |                 |                   |            | Auto Logout: 1h 0<br><u>Main &gt; Grading Scales</u> > Edit Grading Sc |                   |  |  |
|--------------------|----------------|---------------|----|--------|-----------------|-------------------|------------|------------------------------------------------------------------------|-------------------|--|--|
| Title:             | Skills         | Scale         |    |        |                 |                   |            |                                                                        |                   |  |  |
| L                  | etter<br>àrade | State<br>Code |    | Points | Weighted<br>GPA | Unweighted<br>GPA | Notes      | Standards-based<br>Scale Points                                        | Passing<br>Grade? |  |  |
|                    | S              | S             | ٥  | 3      | 3               |                   | Secure     |                                                                        | Yes ᅌ delete      |  |  |
|                    | D              | D             | \$ | 2      | 2               |                   | Developing |                                                                        | Yes ᅌ delete      |  |  |
|                    | в              | В             | \$ | 1      | 1               |                   | Beginning  |                                                                        | No C delete       |  |  |
|                    |                | (             | 0  |        |                 |                   |            |                                                                        |                   |  |  |

In order to be used for GPA, the grading scale must be set to "Calculate Average" and "Used for Calculating GPA and Credits Earned: (Classes Will Show on Transcript)" must be checked.

| Options                                                                           |                                                              |
|-----------------------------------------------------------------------------------|--------------------------------------------------------------|
| Active:                                                                           | ۷                                                            |
| Calculate Average:                                                                | ۷                                                            |
| Used for Calculating GPA and Credits Earned:<br>(Classes Will Show on Transcript) |                                                              |
| Rounding:                                                                         | Round up when score is at/above midpoint between two letters |
| Print Scale on Report Cards/Transcripts:                                          | 0                                                            |
| External ID:                                                                      |                                                              |

When using weighted and unweighted GPA, there are two options for calculating weighted GPA:

- 1. Letter Grades for weighted classes have higher point values, as defined on the grading scale. For instance if A=4.0 for unweighted classes, in weighted classes A=5.0
- Calculate the unweighted GPA, and add an adjustment for the number of weighted credits taken. For example if unweighted GPA=4.0 and the student took 16 out of 32 possible weighted credits, their weighted GPA would be 4.0 + 16/32 = 4.5

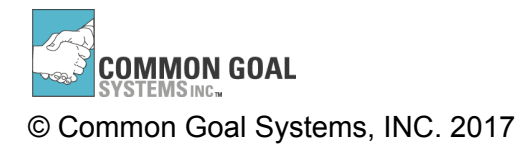

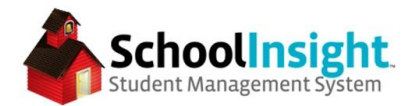

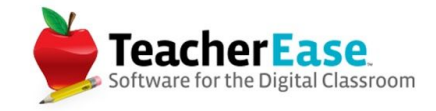

If using the second weighted GPA calculation, the possible weighted credits per semester must be set.

| 0 | Calculate the unwe<br>example if unweigh<br>weighted GPA wou | highted GPA, and add ated GPA= $4.0$ and the db $4.0 + 16/32 = 4.0$ | an ad<br>stude<br>5 | justment for the number of weighted credits take<br>ant took 16 out of 32 possible weighted credits, t | ən. For<br>heir |
|---|--------------------------------------------------------------|---------------------------------------------------------------------|---------------------|----------------------------------------------------------------------------------------------------|-----------------|
|   | Possible weighted                                            | credits per semester:                                               | 7                   |                                                                                                    |                 |
|   | For Grade Levels:                                            | 3,4,5                                                               |                     | ÷                                                                                                    |                 |
|   | Note: When using to calculate yearly                         | Weighted Credits Ear<br>and cumulative GPAs                         | ned, o<br>. "Fina   | only semester summary grading periods are use<br>al" grading periods are ignored.                      | d               |

If using weighted and unweighted GPAs, each course needs to be set as weighted or unweighted. *Admin Main > Course Catalog > Edit > Report Cards tab* 

| Edit Co                                                            | urse                                                                                                    |                                                                                                    |
|--------------------------------------------------------------------|----------------------------------------------------------------------------------------------------|----------------------------------------------------------------------------------------------------|
| General St                                                         | ate Fields Misc Scheduling                                                                                                    | Report Cards                                                                                                    |
| Show On Co<br>Counts for C<br>Unweig                               | ourse-Based Report Cards<br>GPA<br>ghted Course<br>ted Course                                                                                     |                                                                                                    |
| Year                                                               | Report Card Assessment List                                                                                                    | Progress Report Assessment List                                                                                                    |
| 2016 - 17                                                          | Grade                                                                                                    | Image: A start of the start of the start |
| 2015 - 16                                                          | C 💿                                                                                                    | 0                                                                                                    |
| Note: Once ass<br>Note: Some As<br>because they do<br>C Scheduling | essment lists have grades entered, they<br>sessment Lists cannot be selected,<br>o not cover the selected Schools/School<br>Back • required field | y cannot be changed.<br>I Types.                                                                                                    |

This can be edited using the "Mass Edit" feature in the course catalog.

When using GPA, before report cards can be generated, GPA must be calculated. GPA must be recalculated each time and instructor updates their report card. Students needing their GPA recalculated will display a red \*NR on the *Admin Main* > *Grade Reporting* > *GPAs* page.

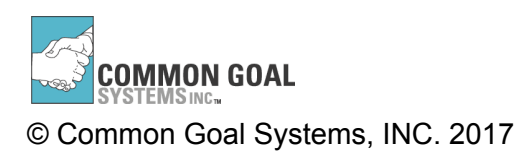

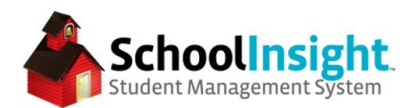

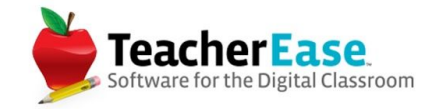

| GPAs         |                   |           |           |               |           |           |               |        |            |            | Auto<br><u>Main</u> > <u>Grade Repo</u> | Logout: 1h 04m<br>orting > GPAs |
|--------------|-------------------|-----------|-----------|---------------|-----------|-----------|---------------|--------|------------|------------|-----------------------------------------|---------------------------------|
| Grade Level: | → IIA             |           |           |               |           |           |               |        | GPA Mode:  | Weighted ~ | Academic Year:                          | 2016-17 ~                       |
| Grade Level  | Student           | <u>Q1</u> | <u>Q2</u> | <u>Sem #1</u> | <u>Q3</u> | <u>Q4</u> | <u>Sem #2</u> | Yearly | Cumulative |            |                                         |                                 |
| 3            | Arias, Rachelle A | *NR       |           |               |           |           |               |        |            |            |                                         |                                 |

GPA can be calculated from Admin Main > Grade Reporting > GPAs > Calculate GPA.

| Calculate GPA                                       |                                                                                                    | Auto Logout: 1h 04m<br>Main > Grade Reporting > View GPA > Calculate GPA |
|-----------------------------------------------------|----------------------------------------------------------------------------------------------------|--------------------------------------------------------------------------|
|                                                     |                                                                                                    | Academic Year: 2016-17 ~                                                 |
| Which timeframe?                                    | <ul> <li>Grading Period Q1 </li> <li>Year, and underlying summary grading periods (2016-17)</li> <li>Cumulative, all summary grading periods, and all yearly GPAs</li> </ul> |                                                                          |
| Which grade level range for cumulative calculation? | 3-5                                                                                                    |                                                                          |
| Calculate GPA Back                                  |                                                                                                    |                                                                          |

Once GPAs have been calculated, clicking them will display how the GPA was calculated.

|                                                                                                  | GP                  | A Details |                   |          |              |                         |
|--------------------------------------------------------------------------------------------------|---------------------|-----------|-------------------|----------|--------------|-------------------------|
| audent: Cunningham, Rhona Xaviera<br>rade Level: 4<br>cademic Year: 2016-17<br>rading Period: Q1 |                     |           |                   |          |              |                         |
| Class/Section                                                                                    | Credits<br>Possible | Weighted  | Counts for<br>GPA | Grade    | GPA<br>Value | Credits<br>GPA<br>Value |
| LD3HR2 3rd Grade<br>Homeroom - 3                                                                 | 0.25                | ~         | ~                 | в        | 3            | 0.75                    |
| LD3SC2 3rd Grade Science -<br>2                                                                  | 0.25                | ×         | ×                 | A        | 4            | 1                       |
| LD3SS2 3rd Grade Social<br>Studies - 2                                                           |                     | ~         | Class does        | not have | a gradii     | ng scale.               |
| Totals:                                                                                          | 0.5                 |           |                   |          |              | 1.75                    |
|                                                                                                  |                     |           |                   | GPA      | = 3.50       | (1.75/0.5               |

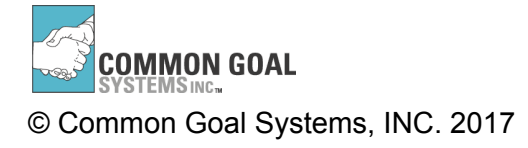

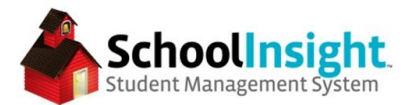

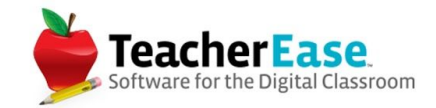

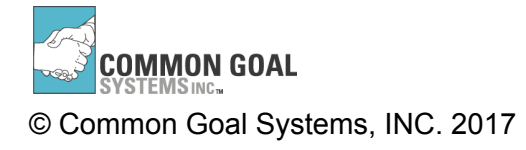

Managing Report Cards in SchoolInsight

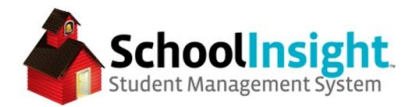

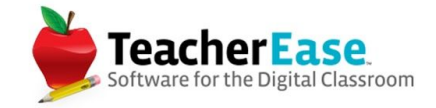

### <u>Honor Roll</u>

Admin Main > Grade Reporting Honor Roll Scale

The honor roll scale can be set by GPA and grade. Each level of the honor roll can be set to either show or not show on the report card.

| Edit Honor Roll Scale |         |                                                                 | <u>Main</u> > <u>Gra</u>    | ide Reporting > Honor   |
|-----------------------|---------|-----------------------------------------------------------------|-----------------------------|-------------------------|
| Title: Honor Roll     |         |                                                                 |                             |                         |
| Description           | Min GPA | Lowest Letter Grade Allowed                                     | Number of<br>Grades Allowed | Show on<br>Report Card? |
| Honor Roll            | 3.5     | Skills Scale: C <<br>Default: C <<br>TEST (will delete soon): C | 2 or fewer                  | Yes 🗘                   |
| Regular Student       | 1       | Skills Scale:                                                   |                             | No 🗘                    |

## Multilingual Report Cards

Admin Main > Grade Reporting > Define Report Cards > Use Multilingual Report Cards

| Multilingual Report Cards: | <ul> <li>Use Multiple Languages<br/>Language 1: Spanish<br/>Language 2: Polish</li> <li>* These languages are set by the school district.</li> </ul> |
|----------------------------|----------------------------------------------------------------------------------------------------|
|----------------------------|----------------------------------------------------------------------------------------------------|

The languages used can be set from *SD Admin* > *Options* > *Languages* 

| District Langu       | ages                          |               |         |  | Auto Logout: 1h 04m<br>SD Admin Main > Options Main > District Languages |
|----------------------|-------------------------------|---------------|---------|--|--------------------------------------------------------------------------|
| Manage Additional La | inguages to be supported in a | ddition to Er | nglish. |  |                                                                          |
| Language 1:          | Spanish                       |               |         |  |                                                                          |
| Language 2:          | Polish                        |               |         |  |                                                                          |
| Edit Languages       | Edit Report Card Translation  | Back          |         |  |                                                                          |

SchoolInsight currently supports Spanish and Polish in addition to English.

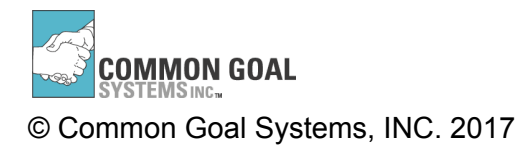

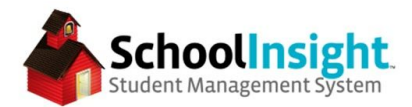

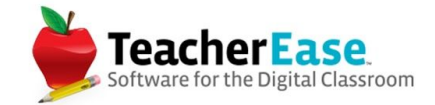

Use "Edit Report Card Translations" to edit the report card fields.

| Edit Distri        | ict Language Trans    | lations   | Auto Legout: 1h 04m<br><u>SD Admin Main &gt; Options Main &gt; Languages</u> > Edit District Language Translations |
|--------------------|-----------------------|-----------|----------------------------------------------------------------------------------------------------|
| School District: L | encioni Demo District |           |                                                                                                    |
| Field              | Spanish               | Pollsh    |                                                                                                    |
| Absent             | Ausente               | Nieobecny |                                                                                                    |
| Address            | Dirección             | Adres     |                                                                                                    |

Custom entries such as the report card header, assessment list titles, and course need to be entered manually using the language tabs.

| t vi | sual s | you<br>setting | t<br>is on a | report ca | d.                        |                            |   |
|------|--------|----------------|--------------|-----------|---------------------------|----------------------------|---|
| Ca   | rd:    | Sample         | e Stand      | ards RC ~ | 1                         |                            |   |
| nt   | н      | eader          | & Mess       | age v     | sual Lavout               |                            |   |
|      |        |                |              |           |                           |                            | _ |
| ler  | :      |                |              |           |                           |                            |   |
| En   | glish  | S              | panish       | Polish    |                           |                            |   |
| e    | Fo     | nt Size        | •   B        | IU.       | <b>↓ • <u>*</u> •</b>   ∰ | i≠ <b>= =</b>   <u> </u> = | 6 |
|      |        |                | S            | Sampl     | e Schoo                   | 1                          |   |
|      |        | 5              | Sam          | ple St    | andards                   | RC                         |   |
|      |        |                |              |           |                           |                            |   |
|      |        |                |              |           |                           |                            |   |

| Edit Assessm           | ent Mair                                       | Auto Logout: 1h 04m<br>I > <u>Grade Reporting</u> > <u>Assessment Lists</u> > <u>Assessments</u> > Edit Assessment |
|------------------------|------------------------------------------------|----------------------------------------------------------------------------------------------------|
| Assessment List: Grade | Academic Year: 2016-17 Type: Simple Assessment |                                                                                                    |
| Title:                 | English Spanish Pollsh                         |                                                                                                    |
|                        |                                                |                                                                                                    |
|                        |                                                |                                                                                                    |
|                        |                                                |                                                                                                    |

Language preference can be set for each student on *Admin Main* > *Students* - *Single View* > *Search for a student* > *Edit* 

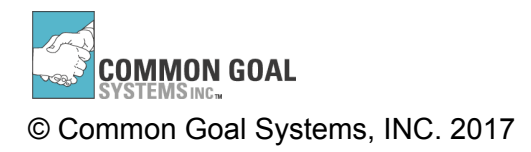

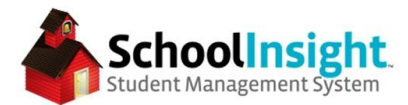

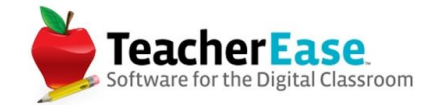

| Report Card Language: | English ᅌ |
|-----------------------|-----------|
|                       |           |

This can be set using the "Mass Edit" feature on Admin Main > Students - Multi View.

When generating report cards, there is the option to generate in the student's preferred language, or in a set language.

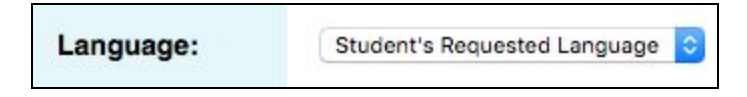

### **Generating Report Cards**

Admin Main > Grade Reporting > Generate Report Cards

Report cards can be generated for all students or groups of students. It is important to ensure the proper report card is selected from the top when multiple are used, and that the correct grading period is selected.

| Generate Re                            | port Cards                                                                                                    | Auto Logout: 111 04m<br>Main > <u>Grade Reporting &gt; Define Report Cards</u> > Generate Report Cards |
|----------------------------------------|----------------------------------------------------------------------------------------------------|----------------------------------------------------------------------------------------------------|
| Report Card: Sample                    | Standards RC ~                                                                                                 | Academic Year: 2016-17 ~                                                                               |
| Who To Show:                           | <ul> <li>Single Student</li> <li>Grade Level</li> <li>Homeroom</li> <li>Group</li> <li>All Students</li> </ul> |                                                                                                    |
| Sort Student<br>By:                    | Homeroom                                                                                                    |                                                                                                    |
| Current<br>Grading<br>Period:          | 01 0                                                                                                    |                                                                                                    |
| Student with<br>requested<br>language: | All O                                                                                                    |                                                                                                    |
| Language:                              | Student's Requested Language                                                                                   |                                                                                                    |
| Generate Repor                         | Back                                                                                                    |                                                                                                    |

Report card generation can take several minutes. This is especially true when generating for large groups of students, or instances where the report cards are several pages in length. (i.e. standards-based report cards)

### Copy Report Cards

Admin Main > Grade Reporting > Define Report Cards > Copy Report Cards

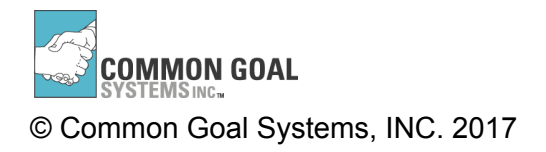

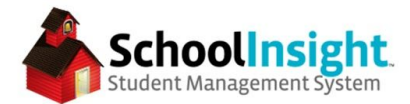

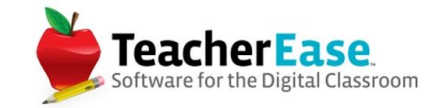

### Admin Main > Grade Reporting > Assessment Lists > Copy Assessment Lists

Report cards and assessment lists can be copied from year to year. It is import to ensure the grading reporting mode is the same in both academic years before copying.

| Copy Report Cards                                   | Main > Grade Reporting > Define Report Cards > Copy Report Cards |
|-----------------------------------------------------|------------------------------------------------------------------|
| Copy report card settings from one year to another. |                                                                  |
| Copy From:<br>Academic Year: 2015-16 +              |                                                                  |
| Report Card Title                                   |                                                                  |
| Sample Standards RC                                 |                                                                  |
| Sample Traditional RC                               |                                                                  |
| Sample Traditional RC 3                             |                                                                  |
| Copy To:<br>Academic Year: 2016-17 🗘                |                                                                  |
| Copy Cancel                                         |                                                                  |

| oop             | y Assessment Lists             |                | Auto Logout: 11:04m<br><u>Main &gt; Grade Reporting</u> > <u>Assessment Lists</u> > Copy Assessment Lists |
|-----------------|--------------------------------|----------------|----------------------------------------------------------------------------------------------------|
| Copy t          | he assessment lists to another | academic year. |                                                                                                    |
|                 |                                |                | Academic Year: 2015-16                                                                                    |
| Copy I<br>Acade | From:<br>mic Year: 2015-16 •   |                |                                                                                                    |
| ۵               | Assessment List                | Mode           |                                                                                                    |
|                 | Grade                          | Classic        |                                                                                                    |
|                 | 2nd Grade                      | Course-based   |                                                                                                    |
|                 | 2nd Grade Traditional          | Course-based   |                                                                                                    |
|                 | Kindergarden - ELA             | Course-based   |                                                                                                    |
|                 | Kindergarden - Math            | Course-based   |                                                                                                    |
|                 | New Assessment List            | Course-based   |                                                                                                    |
|                 | Standards                      | Course-based   |                                                                                                    |
|                 | Traditional Standards - ELA    | Course-based   |                                                                                                    |
| -               | Traditional Standards - Math   | Course-based   |                                                                                                    |
| -               |                                | Course based   |                                                                                                    |

# **Notes on Summary Grading Periods**

Admin Main > Grade Reporting > Options

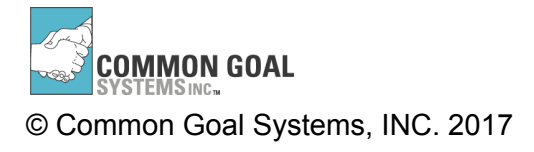

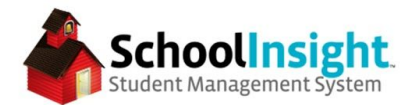

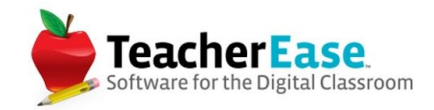

\*Reminder, there are two kinds of grading period in SchoolInsight:

- 1. Regular
  - a. Attendance is taken
  - b. Grades are entered in gradebooks
  - c. Do not show on transcripts
  - d. Example: Q1, Q2, T1, T2
- 2. Summary
  - a. Grades are calculated
  - b. Show on transcripts
  - c. Example: Sem 1, Final

This section is specifically about summary grading periods.

There are three modes for calculating grades for summary grading periods in SchoolInsight:

- 1. Grades are calculated from previous report card grades (recommended)
- 2. Grades are calculated in gradebook
- 3. Grades are calculated as a running total across grading periods

Depending on the mode you select, the experience instructors have adding grades to these grading periods will be different. Please see the appropriate section below for the mode used at your school.

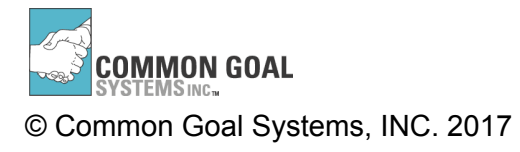

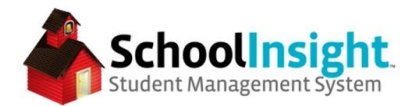

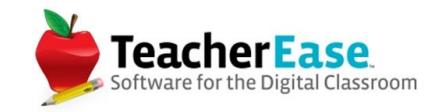

## Calculating Averages - Summary GP - Previous Report Cards

\*This guide is for use with the Traditional Grades in Summary Grading Periods: Grades are calculated from previous report card grades (recommended). (Admin Main > Grade Reporting > Options)

- 1. Log into the system and navigate from the Instructor Main to Tools > Report Cards
- 2. Locate the report card and summary grading period for which you would like to calculate grades and select "Classes"

| Grading Period | Title                 |                  |
|----------------|-----------------------|------------------|
| Q1             | Sample Traditional RC | classes students |
| Q2             | Sample Traditional RC | classes students |
| Sem #1 Exam    | Sample Traditional RC | classes students |
| Sem #1         | Sample Traditional RC | classes students |

\*"Classes" may appear as "Subjects" depending on district settings. There is no change in functionality between the two.

3. Locate the class and click "enter grades"

\*\*If "enter grades" is missing, please contact the TeacherEase Admin at your school to have them open the grading period.

4. Click "Calculate Average" at the bottom of the page

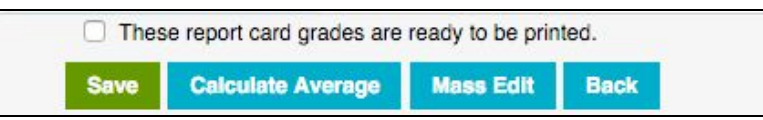

- 5. Adjust the weight for each grading period as necessary
  - a. System defaults to current school or district settings

| Grading Period | Weight |
|----------------|--------|
| Q1             | 45     |
| Q2             | 45     |
| Sem #1 Exam    | 10     |

- 6. Click "Calculate"
- 7. Review the grades and click "Save"
- 8. Check the box at the bottom for "These report card grades are ready to be printed"
- 9. Click "Save"

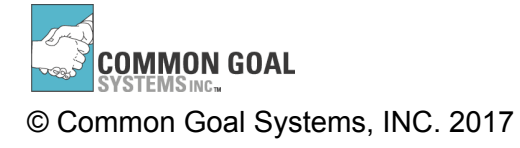

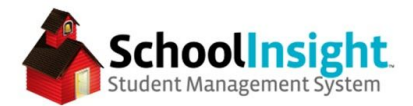

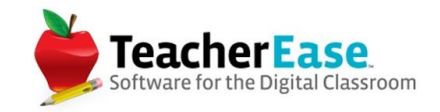

## Calculating Averages - Summary GP - Grades Calculated in Gradebook

\*This guide is for use with the Traditional Grades in Summary Grading Periods: Grades are calculated in gradebook. (Admin Main > Grade Reporting > Options)

- 1. Log into the system and navigate to your gradebook
- 2. Select the class and summary grading period from the dropdown

|   | Sem #1                                             |
|---|----------------------------------------------------|
|   | Sem #1 LD3SC2 2nd Grade Science (Section 1)        |
| 1 | Sem #1 LD3SS2 2nd Grade Social Studies (Section 1) |
| - | Sem #1 LD3HR2 2nd Grade Homeroom (Section 3)       |
|   | Sem #1 LD3WR2 2nd Grade Writing (Section 3)        |

3. Click the "Calculate/Enter Overall Scores" button at the bottom

| Calculate/Enter Overall Scores E | Inter Scores Comments | Standards | Assignments | Back |
|----------------------------------|-----------------------|-----------|-------------|------|
|----------------------------------|-----------------------|-----------|-------------|------|

- 4. Adjust the weight for each grading period as necessary
  - a. System defaults to current school or district settings

| Grading Period | Weight |
|----------------|--------|
| Q1             | 45     |
| Q2             | 45     |
| Sem #1 Exam    | 10     |

- 5. Click "Preview"
- 6. Review the grades and click "Save"
- 7. Navigate to Tools > Report Cards
- 8. Locate the report card and summary grading period for which you would like to import grades and select "Classes"

| Q1          | Sample Traditional RC | classes students |
|-------------|-----------------------|------------------|
| Q2          | Sample Traditional RC | classes students |
| Sem #1 Exam | Sample Traditional RC | classes students |
| Sem #1      | Sample Traditional RC | classes students |

\*"Classes" may appear as "Subjects" depending on district settings. There is no change in functionality between the two.

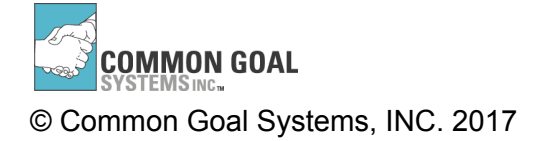

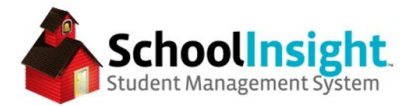

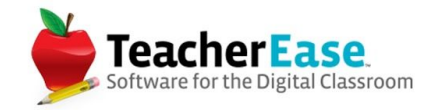

9. Locate the class and click "enter grades"

\*\*If "enter grades" is missing, please contact the TeacherEase Admin at your school to have them open the grading period.

- 10. Click "Import Grades from Gradebook" at the bottom of the page
- 11. Click "Save"
- 12. Review the grades and check the box at the bottom for "These report card grades are ready to be printed"
- 13. Click "Save"

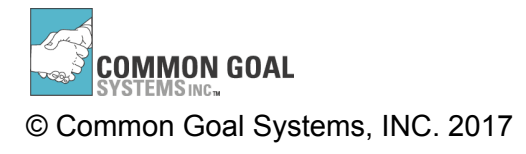

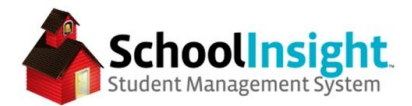

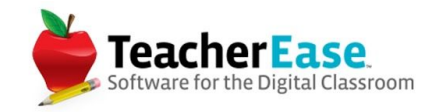

## Calculating Averages - Summary GP - Running Total

\*This guide is for use with the Traditional Grades in Summary Grading Periods: Grades are calculated as a running total across grading periods. (Admin Main > Grade Reporting > Options)

- 1. Log into the system and navigate from the Instructor Main to Tools > Report Cards
- 2. Locate the report card and summary grading period for which you would like to import grades and select "Classes"

| Grading Period | Title                 |                  |
|----------------|-----------------------|------------------|
| Q1             | Sample Traditional RC | classes students |
| Q2             | Sample Traditional RC | classes students |
| Sem #1 Exam    | Sample Traditional RC | classes students |
| Sem #1         | Sample Traditional RC | classes students |

\*"Classes" may appear as "Subjects" depending on district settings. There is no change in functionality between the two.

3. Locate the class and click "enter grades"

\*\*If "enter grades" is missing, please contact the TeacherEase Admin at your school to have them open the grading period.

- 4. Click "Import Grades from Gradebook" at the bottom of the page
- 5. Click "Save"
- 6. Review the grades and check the box at the bottom for "These report card grades are ready to be printed"
- 7. Click "Save"

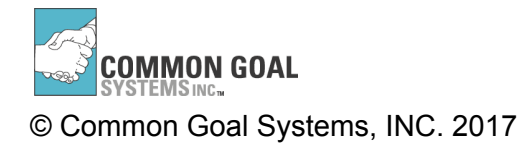